# **OPL Mobile Printing**

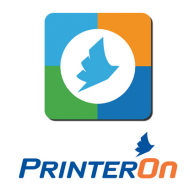

### Smartphone, Tablet, or Mobile Device:

- 1. Download the **PrinterOn** app to your device.
- 2. Launch the app when it has finished downloading.
- 3. Choose 'No Printer Selected' then 'Search' and enter 'Orillia'.
- 4. Select your print type: Black & White, Colour, or 2-Sided.
- 5. Choose photos or documents to print.
- 6. Select the green 'Print' button to submit.
- 7. Enter your email address and tap the check mark in the top right.
- 8. Release the print job at the printer station.

### Laptop (or desktop computer from home):

- 1. Visit printeron.net/orillia/public-library
- 2. Select your print type: Black & White, Colour, or 2-Sided.
- 3. Browse your computer to locate the file.
- 4. Click on the green print icon to submit.
- 5. Release the print job at the printer station.

# Forward from your email to these addresses:

| Black & White:  | opl-bw@printspots.com            |
|-----------------|----------------------------------|
| B&W 2-Sided:    | opl-duplex-bw@printspots.com     |
| Colour Prints:  | opl-colour@printspots.com        |
| Colour 2-Sided: | opl-duplex-colour@printspots.com |

Release the print job at the printer station using your email address.

# \*It can take up to 15 minutes for the printer to receive a print request.

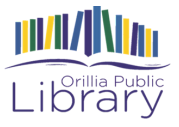